# Beknopte handleiding

# CSN950 MultiHead

# Volumescanner

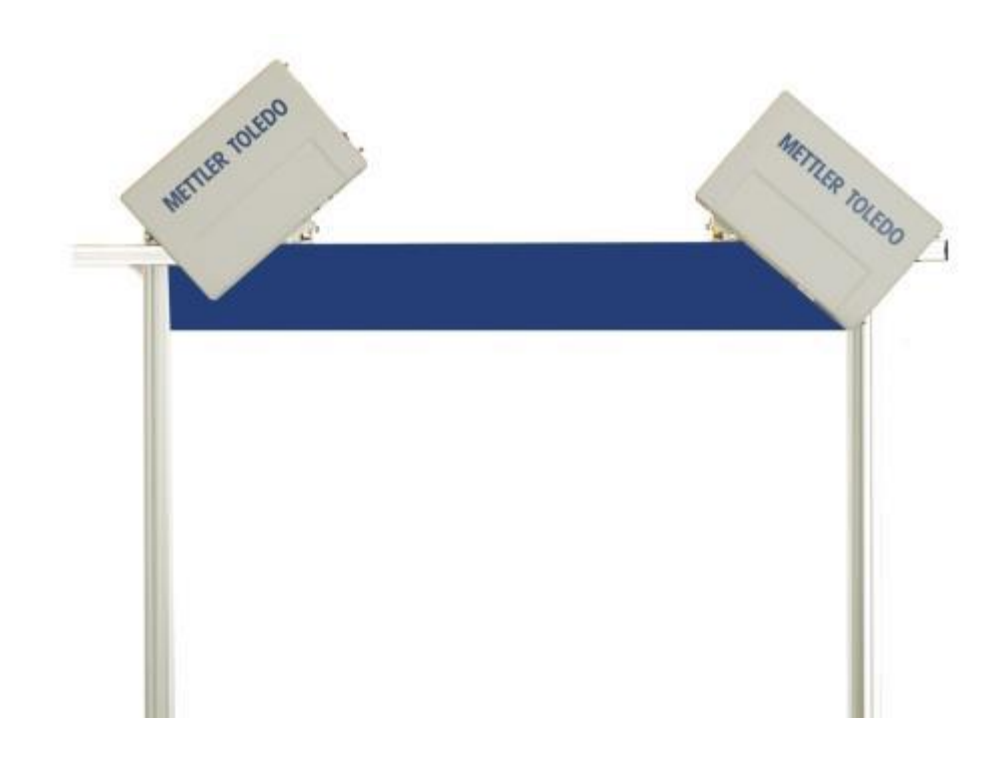

# Beknopte handleiding CSN950 MultiHead

# Inhoudsopgave

| 1. | Veiligheidsinstructies 2                           |      |
|----|----------------------------------------------------|------|
|    | Veiligheid en algemene voorzorgsmaatregelen        | 2    |
| 2. | Specificaties en uitvoeringen                      | 3    |
|    | Algemene informatie                                | 3    |
|    | Technische specificaties                           | 4    |
| 3. | Gebruikershandleiding                              | 5    |
|    | CSN950MH                                           | 5    |
|    | CSN950MH met CS2200LX-display                      | 6    |
|    | CSN950MH met OCTO Landing Page-software en monitor | 7    |
|    | CSN950MH met OCTO Dynamic-software en monitor      | 9    |
| 4. | Status- en foutcodes van CSN950 naar host          | . 11 |
| 5. | Interne statuscodes.                               | . 12 |

1

#### Veiligheid en algemene voorzorgsmaatregelen

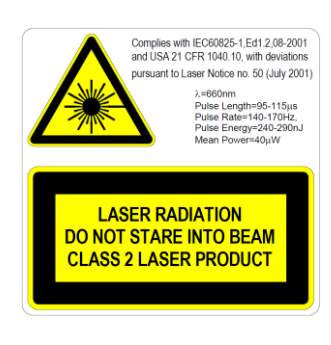

De CSN950MH is uitgerust met een Klasse 2, zichtbare (rode) laserdiode met een golflengte van 660 nm. Op het etiket met de laserwaarschuwing dat aan de buitenkant is aangebracht, staat alle informatie over de laseremissie.

Zorg ervoor dat u nooit recht in de laserstraal kijkt, tenzij dat absoluut noodzakelijk is (algemene aanbeveling die ook geldt voor lasers van klasse 1). Als het noodzakelijk is om direct in de laserstraal te kijken, dient de blootstellingstijd tot een minimum te worden beperkt en moet de afstand zo groot mogelijk zijn.

Kijk nooit in de laserstraal met een optisch instrument, zoals een verrekijker, vergrootglas, de zoeker van een SLR-camera of iets dergelijks (een infraroodzoeker is veilig, maar blootstelling op de lange termijn zal dit instrument beschadigen).

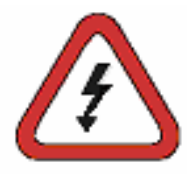

Voorkom elektrische schokken door de volgende aanbevelingen in acht te nemen:

Zorg ervoor dat de stroom naar de CSN950MH is ontkoppeld, voordat u onderhoudswerkzaamheden uitvoert.

Controleer of de spanning is ontkoppeld met een goed gekalibreerd instrument voordat u onderhoudswerkzaamheden uitvoert.

Controleer of de UPS (optioneel) is ontkoppeld, voordat u onderhoudswerkzaamheden uitvoert.

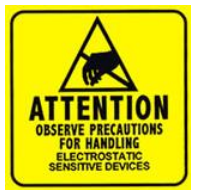

OPMERKING: Alleen vakbekwaam personeel mag de behuizing openen of de voorplaat verwijderen. De garantie en de verantwoordelijkheid van de producent vervalt als enig werk in de eenheid wordt uitgevoerd door personeel dat niet door CARGOSCAN/METTLER TOLEDO is opgeleid.

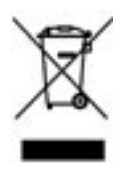

Volgens de Europese Richtlijn 2002/96/EG betreffende afgedankte elektrische en elektronische apparatuur (AEEA) mag dit apparaat niet als huishoudelijk afval worden afgevoerd. Dit geldt ook voor landen buiten de EU, op basis van de daar geldende specifieke vereisten.

Voer dit product overeenkomstig de lokale voorschriften af naar het verzamelpunt dat is aangewezen voor elektrische en elektronische apparatuur. Met vragen kunt u terecht bij de verantwoordelijke autoriteiten of de leverancier waar u dit apparaat hebt gekocht. Als dit apparaat aan derden wordt doorgegeven (voor zowel privé- als professioneel gebruik), moet deze regulering ook in acht genomen worden. Hartelijk dank voor uw bijdrage aan de milieubescherming.

## 2. Specificaties en uitvoeringen

#### Algemene informatie

De CSN950 MultiHead kan in verschillende uitvoeringen worden geleverd. Onderstaande uitvoeringen komen het vaakst voor:

- De eerste uitvoering is voor een standalone systeem of voor systeemintegrators die hun eigen integratiesoftware produceren.
- Bij configuraties 2 en 3 wordt extra software van METTLER TOLEDO Cargoscan in de volumescanner geïnstalleerd.
- Onderzoek onderstaande alternatieven en maak uw keuze. De bijbehorende gebruikershandleiding vindt u onder het hoofdstuk 'Gebruikershandleiding'. Druk de benodigde informatie af en hang het op in de buurt van het systeem.

Alternatieven:

| Configuratie | Volumescanner | Interface:<br>(display) | Gebruikte<br>software | Software                     | Opmerking                                                                 |
|--------------|---------------|-------------------------|-----------------------|------------------------------|---------------------------------------------------------------------------|
| 0            | CSN950MH      | -                       | -                     | -                            | Standalone systeem /<br>software-integratie door<br>de systeem-integrator |
| 1            | CNS950MH      | CS2200LX                | -                     | -                            | Standalone systeem /<br>software-integratie door<br>de systeem-integrator |
| 2            | CSN950MH      | Monitor                 | CSN950MH              | OCTO Landing Page<br>(Linux) | Software-integratie door<br>METTLER TOLEDO<br>Cargoscan                   |
| 3            | CNS950MH      | Monitor                 | CSN950MH              | OCTO Dynamic<br>(Linux)      | Software-integratie door<br>METTLER TOLEDO<br>Cargoscan                   |

De CS2200LX kan in alle uitvoeringen worden gebruikt, ook al wordt deze combinatie niet weergegeven!

### Technische specificaties

| Snelheid                                | Bandbreedte tot 900mm: 3,3 m/sec.<br>Bandbreedte van 900 tot 1600mm: 2,0 m/sec.                                                  |  |  |  |  |
|-----------------------------------------|----------------------------------------------------------------------------------------------------|--|--|--|--|
| Min. afmetingen (I x b x h)             | 50 x 50 x 20 mm                                                                                                    |  |  |  |  |
| Max. afmetingen (I x b x h)             | Max. snelheid 2 m/sec voor voorwerp tot 4000 x 1600 x 1200 mm.<br>Max. snelheid 3,3 m/sec voor voorwerp tot 2000 x 920 x 920 mm. |  |  |  |  |
| Gecertificeerde<br>weegschaalwaarde (d) | D ≥2 mm hoogte, d ≥ 5 mm lengte en breedte. (MID)                                                                                |  |  |  |  |
| Nauwkeurigheid                          | 2 mm hoogte, 5 mm lengte en breedte                                                                                              |  |  |  |  |
| Type transportband                      | Platte transportband                                                                                                    |  |  |  |  |
| Onregelmatige vormen                    | Afzonderlijke stroom, zonder aanraking<br>Niet-afzonderlijk, zonder aanraking                                                    |  |  |  |  |
| Snelheid                                | Variabele snelheid, metingen tot 0 m/sec.                                                                                        |  |  |  |  |
| Display                                 | CS2200, Octo CSM (VGA) AMS-zoeker                                                                                                |  |  |  |  |
| Afdichting                              | Elektronische afdichting                                                                                                    |  |  |  |  |
| Behuizingmateriaal                      | Aluminium                                                                                                    |  |  |  |  |
| Bedrijfstemperatuur                     | -10 tot +50°C, starttemperatuur 0°C                                                                                              |  |  |  |  |
| Vochtigheid                             | Tot 100%, niet-condenserend                                                                                                    |  |  |  |  |
| Niveau                                  | Tot 2000 m boven zeeniveau, binnen                                                                                               |  |  |  |  |
| Openingshoek                            | 82°                                                                                                    |  |  |  |  |
| Stroom                                  | 24 V dc, ± 15%                                                                                                    |  |  |  |  |
| Stroomverbruik                          | 40 W                                                                                                    |  |  |  |  |
| Zekering                                | ATO/FKS 4A                                                                                                    |  |  |  |  |
| Productafmetingen (I x b x h)           | 12 x 41 x 26 cm                                                                                                    |  |  |  |  |
| Gewicht                                 | 9 kg                                                                                                    |  |  |  |  |
| Lichtbron                               | Rode laserdiode met een golflengte van 660 nm.                                                                                   |  |  |  |  |
| Laser                                   | Klasse II (2)                                                                                                    |  |  |  |  |
| OIML                                    | Voldoet aan R129                                                                                                    |  |  |  |  |
| Connectiviteit                          | DVI-I, 4 x USB, 2 x Ethernet, tacho in, tacho uit, serieel, binair I/O                                                           |  |  |  |  |

# 3. Gebruikershandleiding

#### CSN950MH

<u>Het systeem in- en uitschakelen:</u> CSN950MH: De aan/uit-schakelaar bevindt zich dichtbij de rechtervoorhoek. Elke unit moet in- en uitgeschakeld worden.

Het systeem starten:

- Na de opstart moet het stroom aan-lichtje van de CSN950MH op beide units branden.
- Tijden de opstartprocedure wordt de laserstraal van de CSN950MH getoond.
- De tweede scanner start pas nadat de 1<sup>e</sup> is gestart.
- De totale opstarttijd voor beide CSN950MH-units is ca. 3 minuten.

#### Het systeem bedienen:

- 1. Start de transportband.
- 2. Plaats een pakket in het midden van de transportband op de meest stabiele en langste zijde. Laat het pakket onder de CSN950MH passeren.
- 3. De volumemeting wordt op het systeem van de systeemintegrator getoond. Raadpleeg de handleiding voor de systeemintegrator.
- 4. Alleen het te meten pakket mag zich in het scangebied bevinden.
- 5. Het volgende pakket wordt automatisch gemeten zodra het onder de CSN950MH passeert.

Het systeem stoppen

• Het systeem hoeft niet gestopt te worden.

Alarmsignalen en fouten:

 Raadpleeg ook de gebruikers- en installatiehandleiding voor informatie over alarmsignalen en fouten.

Voorwerpen die gemeten moeten worden:

- Geschikt voor handelstoepassingen (MID):
- Niet geschikt voor handelstoepassingen:

Alle vormen. Afzonderlijke stroom. Raadpleeg de referentiehandleiding.

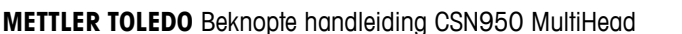

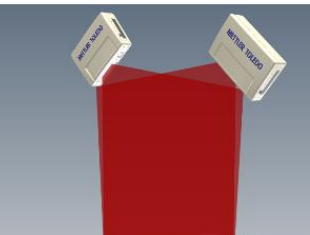

CSN950 MH

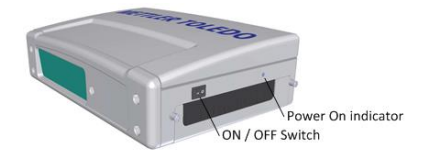

#### CSN950MH met CS2200LX-display

#### Het systeem in- en uitschakelen:

| CSN950MH: | De aan/uit-schakelaar bevindt zich dichtbij de |
|-----------|------------------------------------------------|
|           | rechtervoorhoek.                               |
|           | Elke unit moet in- en uitgeschakeld worden.    |
| CS2200LX: | Aangedreven door CSN950MH.                     |

#### Het systeem starten:

- Na de opstart moet het stroom aan-lichtje van de CSN950MH op beide units branden.
- Tijden de opstartprocedure wordt de laserstraal van de CSN950MH getoond.
- De tweede scanner start pas nadat de 1<sup>e</sup> is gestart.
- De totale opstarttijd voor beide CSN950MH-units is ca. 3 minuten.
- Het display moet een zelftest uitvoeren die 30 tot 60 seconden duurt. Daarna wordt 00000 op het display getoond.

#### Het systeem bedienen:

- 6. Start de transportband.
- Plaats een pakket in het midden van de transportband op de meest stabiele en langste zijde. Laat het pakket onder de CSN950MH passeren.
- 8. De volumemeting wordt automatisch op de LX2200 getoond en na enige tijd gereset.
- 9. Het meetresultaat wordt ook naar de host-computer gestuurd.
- 10. Alleen het te meten pakket mag zich in het scangebied bevinden.
- 11. Het volgende pakket wordt automatisch gemeten zodra het onder de CSN950MH passeert.

Het systeem stoppen

• Het systeem hoeft niet gestopt te worden.

Alarmsignalen en fouten:

 Raadpleeg ook de gebruikers- en installatiehandleiding voor informatie over alarmsignalen en fouten.

Voorwerpen die gemeten moeten worden:

- Geschikt voor handelstoepassingen (MID):
- Niet geschikt voor handelstoepassingen:

Alle vormen. Afzonderlijke stroom. Raadpleeg de referentiehandleiding.

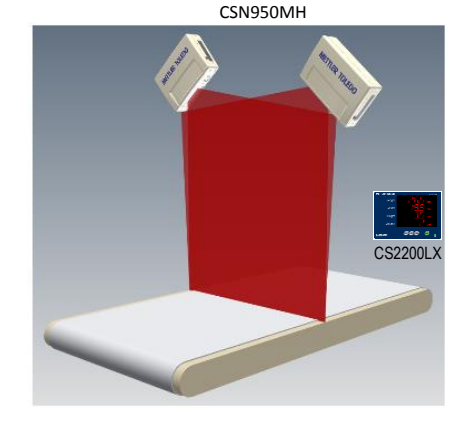

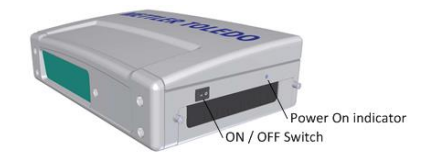

| METTLER TOLEDO | CS2200                                       |
|----------------|----------------------------------------------|
| Length         | ] [ [ [ ] [ ] cm                             |
| Width          | ] [ [ [ ] [ ] cm                             |
| Height         |                                              |
| Volume         | dm <sup>3</sup>                              |
|                | CAL (FER (EST ALT CAN)<br>← 0.9 → CLR ENT ON |
| Ready          |                                              |

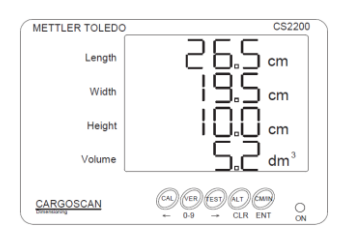

Successful measurement

#### CSN950MH met OCTO Landing Page-software en monitor

Het systeem in- en uitschakelen:

| CSN950MH: | De aan/uit-schakelaar bevindt zich dichtbij de |
|-----------|------------------------------------------------|
|           | rechtervoorhoek.                               |
|           | Elke unit moet in- en uitgeschakeld worden.    |
| Monitor:  | Aparte stroomvoorziening.                      |

#### Het systeem starten:

- Na de opstart moet het stroom aan-lichtje van de CSN950MH op beide units branden.
- Tijden de opstartprocedure wordt de laserstraal van de CSN950MH getoond.
- De tweede scanner start pas nadat de 1<sup>e</sup> is gestart.
- De totale opstarttijd voor beide CSN950MH-units is ca. 3 minuten. Na afloop wordt de OCTO Landing Page op de monitor weergegeven.

Het systeem bedienen:

- 1. Start de transportband.
- 2. Plaats een pakket in het midden van de transportband op de meest stabiele en langste zijde. Laat het pakket onder de CSN950MH passeren.
- 3. OCTO Landing Page activeert het pakket op de band, zodra het pakket de CSN950MH volumescanner heeft gepasseerd.
- 4. De resultaten van de volumescanner worden kleurgecodeerd in het activatievenster weergegeven.

Raadpleeg 'Definitie van activatiekleur'.

De status wordt ook weergegeven in het logboek boven het activatievenster.

- 5. Het meetresultaat wordt ook naar de host-computer gestuurd.
- 6. Alleen het te meten pakket mag zich in het scangebied bevinden.
- 7. Het volgende pakket wordt automatisch gemeten zodra het onder de CSN950MH passeert.

#### Het systeem stoppen

Het systeem hoeft niet gestopt te worden.

#### Voorwerpen die gemeten moeten worden:

- Geschikt voor handelstoepassingen (MID):
- Niet geschikt voor handelstoepassingen:

Alle vormen. Afzonderlijke stroom. Raadpleeg de referentiehandleiding.

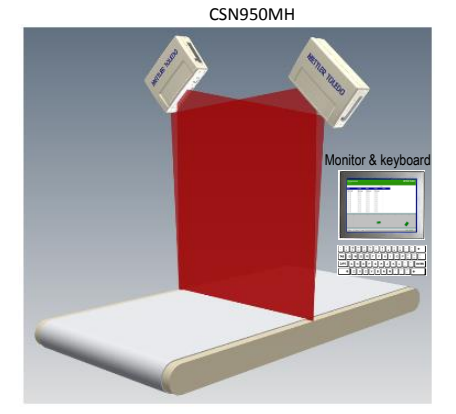

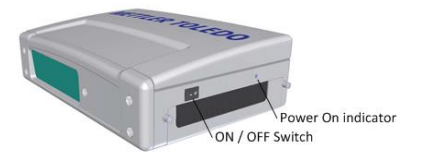

|         | Dimensio | mer        |          |           |               |    |    | - | TUR TOUCH |
|---------|----------|------------|----------|-----------|---------------|----|----|---|-----------|
|         |          |            |          |           |               | _  |    |   |           |
|         | Tele     | Length     |          | Regist    | <b>Bistus</b> |    |    |   |           |
|         | 18:11:43 | 25.6 om    | 12.8 cm  | 11.8-am   |               |    |    |   |           |
| (       | 10.11.40 | 20.3 cm    | 10.04    | 10.0 (8)  |               |    |    |   |           |
|         | 10.11.20 | 21.2 cm    | 2.0.00   | 10.1 mm   |               |    |    |   |           |
|         | 10.11.00 | 21.7 an    | 10.000   | 10.010    |               |    |    |   |           |
|         | 10.11124 | 10.3 pm    | 10.0     | 10.1.00   |               |    |    |   |           |
| n J     | 10.00    | Tell on    | 10.7 m   | 12.0.00   |               |    |    |   |           |
| ช า     | 10.00    | 7.0.00     | 10.11.00 | 10.1 (84) |               |    |    |   |           |
| -       | 10.11.20 | 10.1 m     | 10.1 m   | 10.0 mm   |               |    |    |   |           |
|         | 10.00    | 10.7 pm    | 12.01.00 | 10.0      |               |    |    |   |           |
|         | 10.000   | 171 A 440  | 10.04    | 10.014    |               |    |    |   |           |
| L L     | 14.11.22 | 173 m      | 10.0 m   | 18.7 pm   |               |    |    |   |           |
| c       | je.      | 1          | h        | 1         | b.            | 1. | b. | 1 | - Ja      |
| imption |          |            |          |           |               |    |    |   |           |
| manon   |          |            |          |           |               |    |    |   |           |
| ndour 1 |          |            |          |           |               |    |    |   | •         |
| nuow    |          |            |          |           |               |    |    |   |           |
|         |          |            |          |           |               |    |    |   | •         |
| · ·     |          |            |          | _         | _             | -  | _  | _ | _         |
|         | Marrie 1 | Horse Logi |          |           |               |    |    |   | AND ADD   |
|         |          |            |          |           |               |    |    |   |           |

LANDING – PAGE

Alarmsignalen en fouten:

- OPMERKING: Als u doorgaat met meten nadat het nulstellingsproces is mislukt, loopt u kans dat de gewichten en afmetingen niet juist zijn.
- Rode schermkleur: Systeem- of meetfout. De gebruiker moet de fout op het scherm controleren en de benodigde actie ondernemen,

Raadpleeg ook de gebruikers- en installatiehandleiding voor informatie over alarmsignalen en fouten.

#### CSN950MH met OCTO Dynamic-software en monitor

Het systeem in- en uitschakelen:

CSN950MH: De aan/uit-schakelaar bevindt zich dichtbij de rechtervoorhoek. Elke unit moet in- en uitgeschakeld worden. Monitor: Aparte stroomvoorziening.

Het systeem starten:

- Na de opstart moet het stroom aan-lichtje van de CSN950MH op beide units branden.
- Tijden de opstartprocedure wordt de laserstraal van de CSN950MH getoond.
- De tweede scanner start pas nadat de 1<sup>e</sup> is gestart.
- De totale opstarttijd voor beide CSN950MH-units is ca. 3 minuten. Na afloop wordt het OCTO Dynamic-softwarescherm op de monitor weergegeven.

Het systeem bedienen:

- 1. Start de transportband.
- 2. Plaats een pakket in het midden van de transportband op de meest stabiele en langste zijde. Laat het pakket onder de CSN950MH passeren.
- De OCTO Dynamics-software zal het pakket op de band activeren, nadat het pakket onder de CSN950MH is gepasseerd.
- De resultaten van de volumescanner worden kleurgecodeerd in het activatievenster weergegeven. Raadpleeg 'Definitie van activatiekleur'. De status wordt ook weergegeven in het logboek boven het activatievenster.
- 5. De OCTO Dynamic-software stuurt de meetresultaten naar de host-computer.
- 6. Alleen het te meten pakket mag zich in het scangebied bevinden.
- 7. Het volgende pakket wordt automatisch gemeten zodra het onder de CSN950MH passeert.

#### Het systeem stoppen

Het systeem hoeft niet gestopt te worden.

#### Voorwerpen die gemeten moeten worden:

- Geschikt voor handelstoepassingen (MID):
- Niet geschikt voor handelstoepassingen:

Alle vormen. Afzonderlijke stroom. Raadpleeg de referentiehandleiding.

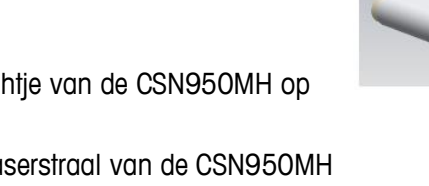

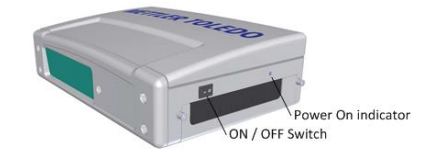

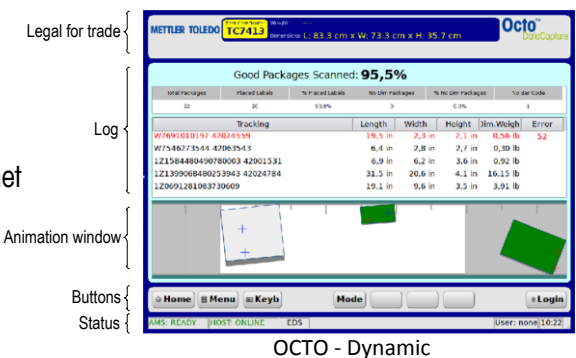

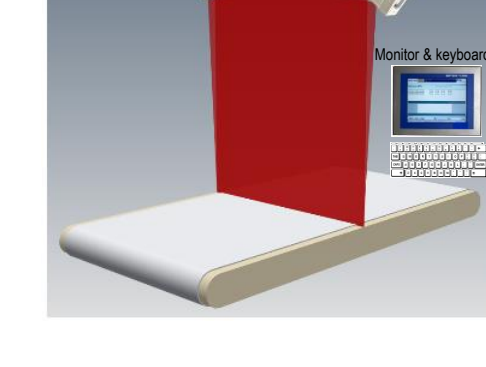

CSN950MH

Alarmsignalen en fouten:

- OPMERKING: Als u doorgaat met meten nadat het nulstellingsproces is mislukt, loopt u kans dat de gewichten en afmetingen niet juist zijn.
- Een rood veld boven het logboek-veld wijst op een fout.
- Systeem- of meetfout. De gebruiker moet de fout op het scherm controleren en de benodigde actie ondernemen,
- Raadpleeg ook de gebruikers- en installatiehandleiding voor informatie over alarmsignalen en fouten.

## 4. Status- en foutcodes van CSN950 naar host

De volgende berichten worden als numerieke codes naar de host gestuurd:

Deze berichten worden op de monitor in het veld 'Geschikt voor handelstoepassingen' en op het CS2200LXdisplay weergegeven.

| CSN950 MH<br>CSN950<br>CSN210 | CS900<br>CS5200 |                                                                                                    |
|-------------------------------|-----------------|----------------------------------------------------------------------------------------------------|
| Code                          | Code            | Uitleg                                                                                                    |
| xxxxxx1                       | xxx1            | Voorwerp bevindt zich buiten het meetgebied aan de rechterzijde                                                                                    |
| xxxxxx2                       | xxx2            | Voorwerp bevindt zich buiten het meetgebied aan de linkerzijde                                                                                     |
| xxxxxx4                       | xxx4            | Het voorwerp is te lang en kan niet gemeten worden                                                                                                 |
| xxxxxx8                       | xxx8            | Voorwerpdata te laat opgemerkt om gerapporteerd te worden na een specifieke vertraging nadat het voorwerp is gepasseerd (momenteel niet toegepast) |
| xxxxx1x                       | xxlx            | Breedte is kleiner dan de ingestelde minimumbreedte                                                                                                |
| xxxxx2x                       | xx2x            | Lengte is groter dan de ingestelde maximumlengte                                                                                                   |
| xxxxx4x                       | xx4x            | Voorwerp bevindt zich in de schaduw van een ander voorwerp (minstens<br>3 hoeken moeten zichtbaar zijn)                                            |
| xxxxx8x                       | xx8x            | Voorwerp wordt herkend als een speciaal soort bak (muizenval) die wordt gebruikt om speciaal gevormde voorwerpen te verwerken                      |
| xxxxx1xx                      | xlxx            | Hoogte is kleiner dan de ingestelde minimumhoogte                                                                                                  |
| xxxxx2xx                      | x2xx            | Hoogte is groter dan de ingestelde maximumhoogte                                                                                                   |
| Xxxxx4xx                      | x4xx            | De overeenkomst tussen het voorwerp en een rechthoekige doos voldoet niet<br>aan de vereisten                                                      |
| xxxxx8xx                      | x8xx            | Het voorwerp of de voorwerpengroep is te complex voor een goede meting                                                                             |
| xxxx1xxx                      | lxxx            | De lengte en breedte werden niet gevonden vanwege de vorm van het voorwerp of vanwege achtergrond- of ruisproblemen                                |
| xxxx2xxx                      | 2xxx            | De hoogte werd niet gevonden vanwege de vorm van het voorwerp of vanwege<br>achtergrond- of ruisproblemen                                          |
| xxxx4xxx                      | 4xxx            | De fotocel werd geactiveerd, maar er werden bij dit voorwerp geen randen gevonden                                                                  |
| xxxx8xxx                      | 8xxx            | De scanregel bevat beschadigde gegevens                                                                                                    |
| xxxx9xxx                      | 9xxx            | Dimensioneren is mislukt, de CPU heeft geen geheugenruimte meer voor dit specifieke voorwerp                                                       |
| XXXXXXXX                      | 9999            | Controle van het uitgebreide (CSN950/CSN210) veld op een foutcode<br>Dit geldt voor alle onderstaande foutcodes                                    |
| xxxlxxxx                      | 9999            | Meting mislukt, vierkante doos niet meetbaar                                                                                                    |

| xxx2xxxx | 9999 | Geldt niet voor dynamische systemen. Achterkant afgesneden          |
|----------|------|---------------------------------------------------------------------|
| xxx4xxxx | 9999 | Geldt niet voor dynamische systemen. Voorkant afgesneden            |
| xxx8xxxx | 9999 | Voorwerp niet gecentreerd                                           |
| xx1xxxxx | 9999 | Onderste 20 bits zijn een numerieke, sequentiële foutcode           |
| xx8xxxxx | 9999 | Voorwerp bevat een gat                                              |
| 0x10xxxx | 9999 | CSN950 of CSN210 nieuwe code doorgegeven in de onderste 4 cijfers   |
| 0x100001 | 9999 | Meerdere voorwerpen                                                 |
| 0x100002 | 9999 | Geen voorwerp kwam overeen met het ontvangen index-telegram         |
| 0x100003 | 9999 | Gereserveerd                                                        |
| 0x100004 | 9999 | Gereserveerd                                                        |
| 0x100005 | 9999 | Snelheid van de band voldoet niet aan de limieten                   |
| 0x100006 | 9999 | Instrumentvenster deels bedekt                                      |
| 0x100007 | 9999 | Voorwerp slipt op de band                                           |
| 0x100008 | 9999 | Meerdere ID's (barcode)                                             |
| 0x100009 | 9999 | Systeem op opwarmstand                                              |
| 0x100010 | 9999 | Afdichting is kapot                                                 |
| 0x100011 | 9999 | Overeenkomende index-telegram van het voorwerp niet ontvangen       |
| 0x100012 | 9999 | Geen voorwerp gevonden tijdens de leesimpuls                        |
| 0x100013 | 9999 | Meerdere index-impulsen voor het voorwerp                           |
| 0x100014 | 9999 | Meerdere voorwerpen tijdens één leesimpuls                          |
| 0x100015 | 9999 | Band was niet op juiste snelheid tijdens de meting van het voorwerp |

## 5. Interne statuscodes.

De software van de CSN950MH is in verschillende modules onderverdeeld. Elke module kan een eigen set statuscodes genereren.

Het eerste cijfer van de code (4-cijferige codes) is het modulenummer.

- 2 -> Module Sau
- 3 -> Module Saulib
- 4 -> Module Dims ingang
- 5 -> Module Dims
- 7 -> Module Hostem

Raadpleeg de referentiehandleiding voor meer informatie.

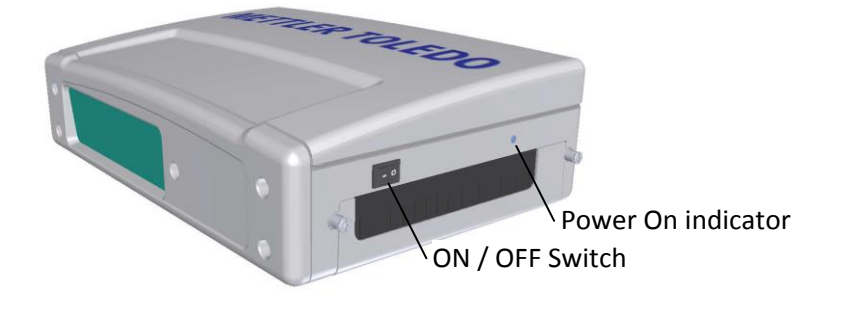

# www.mt.com/CSN950

#### Mettler-Toledo Cargoscan Ulvenveien 92B

0581-Oslo Noorwegen

© 2016 Mettler-Toledo, Herz. 01, 03/2016 Documentversie 1-

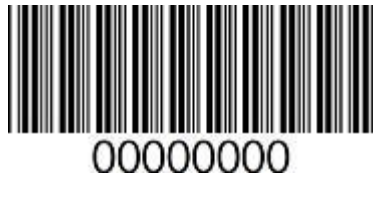

0000000 | 001 | 03/2016